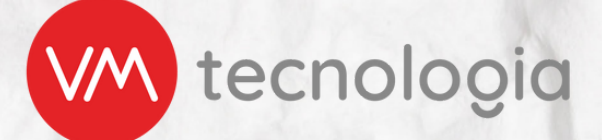

## Nova funcionalidade mpay

## Controle de Itens Especiais

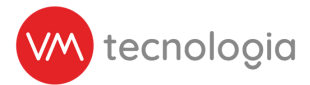

### **Controle de Itens Especiais**

#### Qual o objetivo?

O objetivo das funcionalidades é permitir que o operador defina um controle específico para produtos considerados especiais, que demandam uma atenção particular com relação ao reabastecimento.

#### **Como funciona?**

Serão duas funções que poderão ser habilitadas:

1. **Ignorar Centro de Distribuição:** Ignora a quantidade disponível do produto na geração da picklist. Função disponível apenas para operadores que controlam estoque.

2. **Ignorar na geração automática da picklist:** O produto será considerado "especial" e será ignorado na geração automática da picklist, seja pela agenda ou lote.

#### Casos de uso

Essas funções irão auxiliar especialmente operadores que realizam vendas de produtos perecíveis e que necessitam realizar a separação antecipada do envio à loja, não sendo prático o seu reabastecimento de um valor fixo, mas sim, conforme a demanda e diversidades de produtos recebidas do fornecedor.

**Exemplos práticos:** Lojas que realizam vendas de sanduíches naturais de diversos tipos, dos quais nem sempre recebem a mesma quantidade e mesmo sabor de seu fornecedor, e deixá-los ativos para serem aplicados em uma picklist não seria o essencial, por depender primeiramente da sua separação e ajuste de quantidade e só assim, realizar a efetivação do reabastecimento.

De mesmo modo, o controle de estoque passa a ser mais assertivo para esses casos, ignorando de primeiro momento a quantidade disponível em estoque, e permitir a sua efetiva entrada subsequente a separação e abastecimento do ponto de venda.

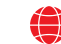

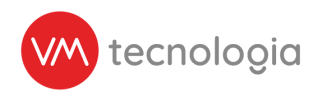

#### Como realizar o processo no sistema?

1 - Habilitando a função "ignorar centro de distribuição": marcar a opção presente na tela de edição do produto.

| M Painel principal            |                            |                                                                                                    |                    |
|-------------------------------|----------------------------|----------------------------------------------------------------------------------------------------|--------------------|
| Painel de controle            | Contraction Editar produto |                                                                                                    | Estar   Visualizar |
| Cráfico de operação           | * Enhvirante               | Odres                                                                                                    | 7                  |
| 🕜 Cadastros 🗸 🤟               | _ * *********              |                                                                                                    |                    |
| 🗂 Agenda                      | * Categoria                | Categoria 1                                                                                                 | ~                  |
| III Categorias                | * Nome                     | Sand, Frango o' Azeitonas Atelié 160g                                                                       |                    |
| E Categorizações de<br>agenda | Código de produto          | Código do produto                                                                                           |                    |
| 🖀 Clientes                    |                            |                                                                                                    |                    |
| E Fabricantes                 | Código de barras           | Código de barras                                                                                            |                    |
| 🖈 Instalações                 | Peso                       | 0                                                                                                    | 0                  |
| III Insumos                   |                            |                                                                                                    |                    |
| # Locais                      | Medida                     | Unidade                                                                                                    |                    |
| Modelos de planograma         | Código NCM                 |                                                                                                    | 1                  |
| D Máquines                    |                            |                                                                                                    |                    |
| Notificações push             | Código CEST                |                                                                                                    |                    |
| III Operações fiscais         | Operação Fiscal            |                                                                                                    | v                  |
| III Packings                  |                            |                                                                                                    |                    |
| III Produto tracionavel       | Packing                    |                                                                                                    | v                  |
| III Produces                  |                            | informar o preço de custo manualmente?                                                                      |                    |
| Promocites                    |                            | R Inness Canto da Distribuirda?                                                                             |                    |
| Ø Restrições de Venda         |                            | El duna cerre la managlari                                                                                  |                    |
| A Rotas                       |                            | Ignorar na Geração Automática da Pick List?     An marcar enca contre este analize ásendar ou em Lote       |                    |
| 🖹 Relatórios 🗸                |                            | на пакая саза цирно, еке рично нао зела онганатело пака пол сила денала алинтелателя рена иденала на от сле |                    |
| 🗰 Estoque 🗸 🗸                 |                            |                                                                                                    |                    |
| E Private label 🗸             | Imagem                     |                                                                                                    |                    |
| \$ Pré-pago 🗸                 |                            | Imagen                                                                                                    |                    |
| 👂 Ferramentas 🔍 🗸             |                            | Remover                                                                                                    |                    |
| OB Configurações 🗸            | Taga                       |                                                                                                    |                    |
|                               |                            | Preencher as tags separadas por virgula. Ex.: tag1, tag2, tag3                                              |                    |

\*Função disponível apenas para operadores que controlam estoque.

#### 1.1 - Validando saldo disponível do produto.

| Saldos                                                             |              |                 |                                       |           |                  |             |                 |                        | € Volta              |
|--------------------------------------------------------------------|--------------|-----------------|---------------------------------------|-----------|------------------|-------------|-----------------|------------------------|----------------------|
| Q Filtros                                                          |              |                 |                                       |           |                  |             |                 |                        | ^                    |
| × Operador 50                                                      |              | Centro de distr | ibuição                               | Fabrican  | le               |             | Catego          | ria                    |                      |
| s 5050 - Sand. Frango o/ Azeitonas Atelië                          | 160g ·       | Código do pro   | oduto                                 | Tipo de p | roduto           |             | Most            | rar produtos excluidos |                      |
| Q Agrupamento                                                      |              |                 |                                       |           |                  |             |                 |                        | *                    |
| Q Pesquisar                                                        |              |                 |                                       |           |                  |             |                 |                        |                      |
| III Exportar para Excel<br>Mostrando 1 registro. 100 🗣 por página. |              |                 |                                       |           |                  |             |                 |                        |                      |
| Operador 0 Centro de distribuição                                  | ) Fabricante | Categoria       | Produto                               | ) Código  | Código de barras | Saldo Total | Saldo Reservado | Saldo Disponível       | Preço de custo (R\$) |
| Operador 50 Padrão                                                 | ACCEL        | Categoria 246   | Sand, Franço c' Azeitonas Atelié 160g | 5050      |                  | 0           | 0               | 0                      | 0.00                 |
| Mostrando 1 registro. 100 🗸 por página.                            |              |                 |                                       |           |                  |             |                 |                        |                      |
| 0 2022 VERTI Tecnologia                                            |              |                 |                                       |           |                  |             |                 |                        |                      |

www.vmtecnologia.io

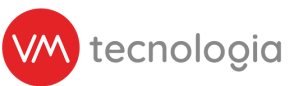

1.2 - Picklist criada acatando a demanda informada no nível de par do planograma.

| Ø Pick list                                                                                               |              |       |         | an Ve      | Suelizar Exportar para | Excel Co | star PDF • | • Voltar |  |  |
|----------------------------------------------------------------------------------------------------|--------------|-------|---------|------------|------------------------|----------|------------|----------|--|--|
| Instalação: Local 216 - 0001<br>Data de cadastro: 25/08/2022 09:48<br>Usuário: Braian Brasil<br>Canaletas |              |       |         |            |                        |          |            |          |  |  |
| Canaleta Produto                                                                                          | Nivel de par | Saldo | Packing | Num. Packs | Quantidade             | %        | Diferença  |          |  |  |
| 100 Sand. Frango of Azeitonas Ateliê 160g                                                                 | 10           | 0     |         |            | 10                     | 100,0    | 0          |          |  |  |
|                                                                                                    | Total        | 0     |         | 0          | 10                     | 100,0    | 0          |          |  |  |
|                                                                                                    |              |       |         |            |                        |          |            |          |  |  |

1.3 - Apesar de ignorar a quantidade disponível em estoque, o saldo continuará a ser contabilizado, nesse caso, deixando-o negativo.

| E Saldos                                              |                                                     |     |           |                  |             |                 |                         | € Voltar             |
|-------------------------------------------------------|-----------------------------------------------------|-----|-----------|------------------|-------------|-----------------|-------------------------|----------------------|
| Q, Filtros                                            |                                                     |     |           |                  |             |                 |                         | ^                    |
| × Operador 50                                         | Centro de distribuição                              | 1   | Fabricant | 10               |             | Categ           | oria                    |                      |
| × 5050 - Sand. Frango o' Azeitonas Atelië 160g        | Código do produto                                   |     | Tipo de p | roduto           |             | Mos             | trar produtos excluídos |                      |
| Q, Agrupamento                                        |                                                     |     |           |                  |             |                 |                         | *                    |
| Q Pesquisar                                           |                                                     |     |           |                  |             |                 |                         |                      |
| The American Street                                   |                                                     |     |           |                  |             |                 |                         |                      |
| III Deportar para Elicer                              |                                                     |     |           |                  |             |                 |                         |                      |
| Mostrando 1 registro. 100 🗸 por pagina.               |                                                     |     |           |                  |             |                 |                         | _                    |
| Operador () Centro de distribuição () Fabricante () ( | Categoria () Produto                                | 0 0 | Código (  | Código de barras | Saldo Total | Saldo Reservado | Saldo Disponivel        | Preço de custo (R\$) |
| Operador 50 Padrão ACCEL (                            | Categoria 246 Sand. Franço of Azeitonas Atelié 160g | 5   | 5050      |                  | 0           | 10              | -10                     | 0,00                 |
| Mostrando 1 registro. 🛛 100 🔍 por página.             |                                                     |     |           |                  |             |                 |                         |                      |
| © 2022 VERTI Tecnologia                               |                                                     |     |           |                  |             |                 |                         |                      |

\*O saldo poderá ser corrigido posteriormente realizando entrada de estoque.

1.4 - Uma vez desativado a função, passará a validar novamente o saldo disponível na geração de picklist.

| + Cada                       | Cadastrar pick list                      |              |            |      |         |            |                                                       |                    |  |  |  |
|------------------------------|------------------------------------------|--------------|------------|------|---------|------------|-------------------------------------------------------|--------------------|--|--|--|
| Instalação: Local 216 - 0001 |                                          |              |            |      |         |            |                                                       |                    |  |  |  |
| Q Filtes                     |                                          |              |            |      |         |            |                                                       |                    |  |  |  |
| Canaleta / P                 | Canaleta / Produto v                     |              |            |      |         |            |                                                       |                    |  |  |  |
| Pesquisar por                | canaleta ou produto                      |              |            |      |         |            |                                                       |                    |  |  |  |
| Q Pesquisa                   |                                          |              |            |      |         |            |                                                       |                    |  |  |  |
| Alguns erros                 | foram encontrados. Por favor, verifique: |              | -          |      |         |            |                                                       |                    |  |  |  |
| Exibindo 1 ite               | ns                                       |              |            |      |         |            | ×                                                     |                    |  |  |  |
| Canaleta                     | Produto                                  | Nivel de par | Inventário | Tipo | Packing | Num. Packs | Quantidade 📀 💊 🔀                                      | Estoque disponível |  |  |  |
| 100                          | Sand. Frango c/ Azeitonas Atelië 160g    | 10           | 10         |      |         |            | 10 0<br>deve ser menor ou igual ao estoque disponível | 0                  |  |  |  |
|                              |                                          |              |            |      |         |            |                                                       |                    |  |  |  |

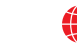

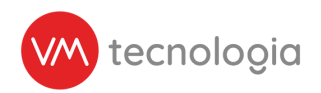

2 - Habilitando a função "ignorar na geração automática da picklist": marcar a opção presente na tela de edição do produto.

| Lel Painel principal        |                   |                                                                                                    |   |                  | Activity                        | d Malter |
|-----------------------------|-------------------|----------------------------------------------------------------------------------------------------|---|------------------|---------------------------------|----------|
| Painel de controle          | Baltar produto    |                                                                                                    |   | - 1000 · VOL1000 | <ul> <li>Catalogical</li> </ul> | 4 voiar  |
| B Gráfico de operação       | * Fabricante      | ACCEL                                                                                                    | × |                  |                                 |          |
| 🕜 Cadastros 🗸 🗸             |                   |                                                                                                    |   |                  |                                 |          |
| 🛱 Agenda                    | _ Categoria       | Categoria 246                                                                                                    | ~ |                  |                                 |          |
| E Categorias                | _ Nome            | Sand. Franço ci Azeitonas Atelié 160g                                                                                   |   |                  |                                 |          |
| Categorizações de<br>agenda | Código de produto | 5050                                                                                                    |   |                  |                                 |          |
| W Clientes                  |                   |                                                                                                    |   |                  |                                 |          |
| E Fabricantes               | Codigo de barras  | Codigo de barnas                                                                                                    |   |                  |                                 |          |
| 🖈 Instalações               | Peso              | 0                                                                                                    | g |                  |                                 |          |
| III Insumos                 |                   |                                                                                                    |   |                  |                                 |          |
| # Locais                    | Medida            | Unidade                                                                                                    |   |                  |                                 |          |
| Modelos de planograma       | Packing           |                                                                                                    | ~ |                  |                                 |          |
| Máquinas                    |                   |                                                                                                    |   |                  |                                 |          |
| III Notificações push       |                   | Informar o preço de custo manualmente?                                                                                  |   |                  |                                 |          |
| III Packings                |                   | g lenerar na Geração Automática da Pick List?                                                                           | 1 |                  |                                 |          |
| III Produtos                |                   | Ao marcar essa opção, este produto não será considerado nas Pick Lists geradas automaticamente pelas Agendas ou em Lote |   |                  |                                 |          |
| IIII Produtos compostos     |                   |                                                                                                    |   |                  |                                 |          |
| Ø Restrições de Venda       |                   | Produto em destaque?                                                                                                    |   |                  |                                 |          |
| A Rotas                     | Tags              |                                                                                                    |   |                  |                                 |          |
| 🖹 Relatórios 🧹 🗸            |                   | Preencher as tags separadas por virgula. Ex.: tag1, tag2, tag3                                                          |   |                  |                                 |          |

2.1 - O produto considerado especial foi ignorado na geração da picklist e ficará em destaque com um alerta: produto especial/perecível, e não permitirá alterar sua quantidade na tela de edição da picklist, somente após realizar o ajuste de itens especiais.

| 🕑 Edita          | C Editar pick list                                                                       |              |                                                                                               |  |  |  |    |  |    |  |  |  |
|------------------|------------------------------------------------------------------------------------------|--------------|-----------------------------------------------------------------------------------------------|--|--|--|----|--|----|--|--|--|
| ln:<br>Data de o | Instalação: Local 217-002<br>Data de cadastro: 25/08/2022 10.32<br>Usuário: Bralan Brasi |              |                                                                                               |  |  |  |    |  |    |  |  |  |
| Esse pick list   | Esse pick list é de um planograma cadastrado para iniciar no prôximo reabastecimento.    |              |                                                                                               |  |  |  |    |  |    |  |  |  |
| Q Filtros        | Q Filtos                                                                                 |              |                                                                                               |  |  |  |    |  |    |  |  |  |
| Canaleta / P     | Canaleta / Produto Categoría v                                                           |              |                                                                                               |  |  |  |    |  |    |  |  |  |
| Pesquisar por    | canaleta ou produto                                                                      |              |                                                                                               |  |  |  |    |  |    |  |  |  |
| Q Pesquisar      |                                                                                          |              |                                                                                               |  |  |  |    |  |    |  |  |  |
|                  | -                                                                                        |              |                                                                                               |  |  |  |    |  |    |  |  |  |
| Exibindo 1 iter  | ns                                                                                       |              |                                                                                               |  |  |  |    |  |    |  |  |  |
| Canaleta         | Produto                                                                                  | Nivel de par | Nivel de par Inventário Tipo Packing Num. Packs Protato eccesificadore 💽 🗵 Estoque disponível |  |  |  |    |  |    |  |  |  |
| 100              | Sand. Frango c/ Azeitonas Atellé 160g                                                    | 10           | 00                                                                                            |  |  |  | σĂ |  | 50 |  |  |  |
| Observação 🔨     |                                                                                          |              |                                                                                               |  |  |  |    |  |    |  |  |  |

2.2 - Para que ocorra o reabastecimento desse produto, deverá ser utilizado a função ajuste de itens especiais, presente na aba "ferramentas".

**Observações:** 

I. O ajuste será permitido somente em produtos com picklists pendentes.

II. São permitidos realizar mais de um ajuste;

III. Múltiplos ajustes não são acumulativos, considerando sempre a quantidade do último ajuste;

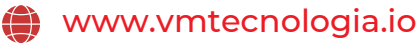

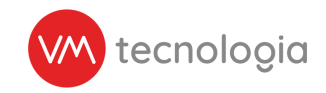

IV. Operadores que controlam estoque devem levar em consideração a função ignorar centro de distribuição, pois se estiver desabilitada, o ajuste de itens também validará quantidade de saldo disponível do produto, e não permitirá sua realização caso não haja.

| and Painel principal                      |   |                                                  |                   |       |                |           |   |         |     |                                     |               |                         | 1 Martine |
|-------------------------------------------|---|--------------------------------------------------|-------------------|-------|----------------|-----------|---|---------|-----|-------------------------------------|---------------|-------------------------|-----------|
| Painel de controle                        |   | Ajuste d                                         | e itens especiais |       |                |           |   |         |     |                                     |               | B Ajubar rens especiais | + vorar   |
| 🚯 Gráfico de operaçã                      | 0 | O Elbre                                          |                   | _     |                |           | - |         | _   |                                     |               |                         |           |
| Cadastros                                 | ~ | Sec. Prime to                                    |                   |       |                |           |   |         |     |                                     |               |                         | <u></u>   |
| Relatórios                                | ~ | < Operador 50                                    |                   | •     |                |           |   |         |     |                                     |               |                         |           |
| 🗌 Estoque                                 | ~ | Hojo                                             |                   | ÷     | 25/08/2022 00: | 00        |   |         | 8   | 25/08/2022 23:59                    |               |                         |           |
| \$ Peé-pago                               | ~ | Cliente                                          |                   |       | Local          |           |   |         |     | Máguina                             | Flota         |                         |           |
| Ferramentas                               | ~ | Produto                                          |                   |       | Tags           |           |   |         |     | × Nilo ajustado                     |               |                         |           |
| III Pesquisa de produto                   | 5 | Q Posquisor                                      |                   |       |                |           |   |         |     |                                     |               |                         |           |
| O <sub>0</sub> <sup>0</sup> Configurações | > | III Exportar para Exce<br>Mostrando 2 registros. | 100 v por página. | •     |                |           |   |         |     |                                     |               |                         |           |
|                                           |   | Operador                                         | Data de cadastro  | ) Ide | ntificador     | Local     | 0 | Máquina | 0 P | oduto                               | Status Ajuste | 0 Links                 |           |
|                                           |   | Operador 50                                      | 25/08/2022 10:48  | 500   | 5.436          | Local 216 |   | 0001    | 8   | nd, Franço o' Azeitonas Atelië 160g | Não ajustado  | · 2 ·                   |           |
|                                           |   | Operador 50                                      | 25/08/2022 10:32  | 503   | 5.435          | Local 217 |   | 902     | 5   | nd, Franco c/ Azeitonas Atelié 160g | Não ajustado  | * <u>*</u> *            |           |
|                                           |   | Mostrando 2 registros.                           | 100 🗸 por página. |       |                |           |   |         |     |                                     |               |                         |           |
|                                           |   | © 2022 VERTI Tecnolog                            | ia                |       |                |           |   |         |     |                                     |               |                         |           |

\*Poderá incluir no filtro produtos ajustados e não ajustados.

Clicando na função "exportar somente itens", uma planilha será carregada com todos os produtos a serem ajustados, na qual deverá ser informada apenas a quantidade que deseja ser reabastecido.

Para o preenchimento da planilha, seguir as instruções presentes na tela de importação, clicando na opção ajustar itens especiais.

| 🗹 Ajustar itens especiais                                                                                                    | ◆ Voltar |
|----------------------------------------------------------------------------------------------------|----------|
| Instruções                                                                                                    |          |
| Utilizar apenas arquivos de planiha Excel com a extensilo "tixr Não informar cabegaños nas colunas das planiha Informar despaños nas colunas das planiha Informar despaños nas colunas na planiha, na soguinte ordem: Identificador Produco Considerações I. Apenas itema martados para ignorar geração automática da Pick List, serão aceitos Apenas itema martados para ignorar geração automática da Pick List, serão aceitos I 94346   Produco 1   50   94347   Produco 2   160   94347   Produco 2   160   94348   Produco 2   160   94349   Produco 2   160   94349   Produco 3   60   94349   Produco 3   60   94349   Produco 3   60   94349   Produco 3   60   94349   Produco 3   60   94349   Produco 6   90   94349   Produco 8   30   94349   Produco 8   30   94340   Produco 8   30   94340   Produco 8   30 | <b>4</b> |
| Selecione o arquivo de planilha Excel (extensão XLSX)                                                                                                    |          |
| Converting of the second second second second second second second second second second second second second se                                                                                                    |          |

\*Na planilha devem conter apenas os produtos que desejam ser reabastecidos. \*Preencher apenas a quantidade de cada produto, coluna E do arquivo .xlxs \*Só serão permitidos quantidades maior que 0.

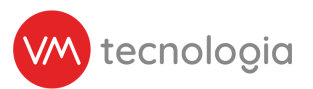

Após preencher quantidade de itens na planilha, deve-se importar o arquivo com extensão .XLSX e clicar em salvar.

Uma tela de revisão será carregada, e para ser aplicado, deve-se clicar em "sincronizar".

| ✓ Ajustar itens especiais            |          |               |                                       |                               |            |                    |        |  |  |  |  |  |
|--------------------------------------|----------|---------------|---------------------------------------|-------------------------------|------------|--------------------|--------|--|--|--|--|--|
| O arquivo foi corrigido com sucesso. |          |               |                                       |                               |            |                    |        |  |  |  |  |  |
| Arquino                              |          |               |                                       |                               |            |                    |        |  |  |  |  |  |
| Nome do arquivo only_items.xlsx      |          |               |                                       |                               |            |                    |        |  |  |  |  |  |
| Proview                              |          |               |                                       |                               |            |                    |        |  |  |  |  |  |
|                                      |          |               |                                       | ▲ Total 1                     |            |                    |        |  |  |  |  |  |
| Identificador                        | Canaleta | Categoria     | Item                                  | Ignora Centro de Distribuição | Quantidade | Estoque disponível | Errors |  |  |  |  |  |
| 505436                               | 101      | Categoria 246 | Sand. Frango c/ Azeltonas Atolió 160g | Sim                           | 10         | 50                 |        |  |  |  |  |  |
| Sincronizar                          |          |               |                                       |                               |            |                    |        |  |  |  |  |  |

2.3 - Após realizado o ajuste no item, agora na tela da picklist você poderá verificar que não há mais o impedimento no campo quantidade, podendo prosseguir com o reabastecimento

| C Editar pick list                                                                           |                                                                                       |              |            |      |         |            |                  |                    |  |  |  |  |
|----------------------------------------------------------------------------------------------|---------------------------------------------------------------------------------------|--------------|------------|------|---------|------------|------------------|--------------------|--|--|--|--|
| Instalação: Local 216 - 0001<br>Data de cadastro: 25/08/2022 10.46<br>Usuário: Braian Brasil |                                                                                       |              |            |      |         |            |                  |                    |  |  |  |  |
| Esse pick list e                                                                             | Esse pick fist é de um planograma cadastrado para iniciar no próximo reabastecimento. |              |            |      |         |            |                  |                    |  |  |  |  |
| Q, Filtros                                                                                   | Q, Fitros                                                                             |              |            |      |         |            |                  |                    |  |  |  |  |
| Canaleta / Pr                                                                                | roduto                                                                                | Categoria    |            |      |         | ~          |                  |                    |  |  |  |  |
| Pesquisar por e                                                                              | canaleta ou produto                                                                   |              |            |      |         |            |                  |                    |  |  |  |  |
| Q Pesquisar                                                                                  |                                                                                       |              |            |      |         | $\searrow$ |                  |                    |  |  |  |  |
| Exibindo 1 iter                                                                              | 75                                                                                    |              |            |      |         |            |                  |                    |  |  |  |  |
| Canaleta                                                                                     | Produto                                                                               | Nivel de par | Inventário | Tipo | Packing | Num. Packs | Quantidade 📀 🛸 ≍ | Estoque disponível |  |  |  |  |
| 101                                                                                          | Sand. Frango o' Azeltonas Atellé 160g                                                 | 10           | 10 🛛       |      |         |            | 10j [0]          | 40                 |  |  |  |  |

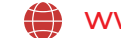

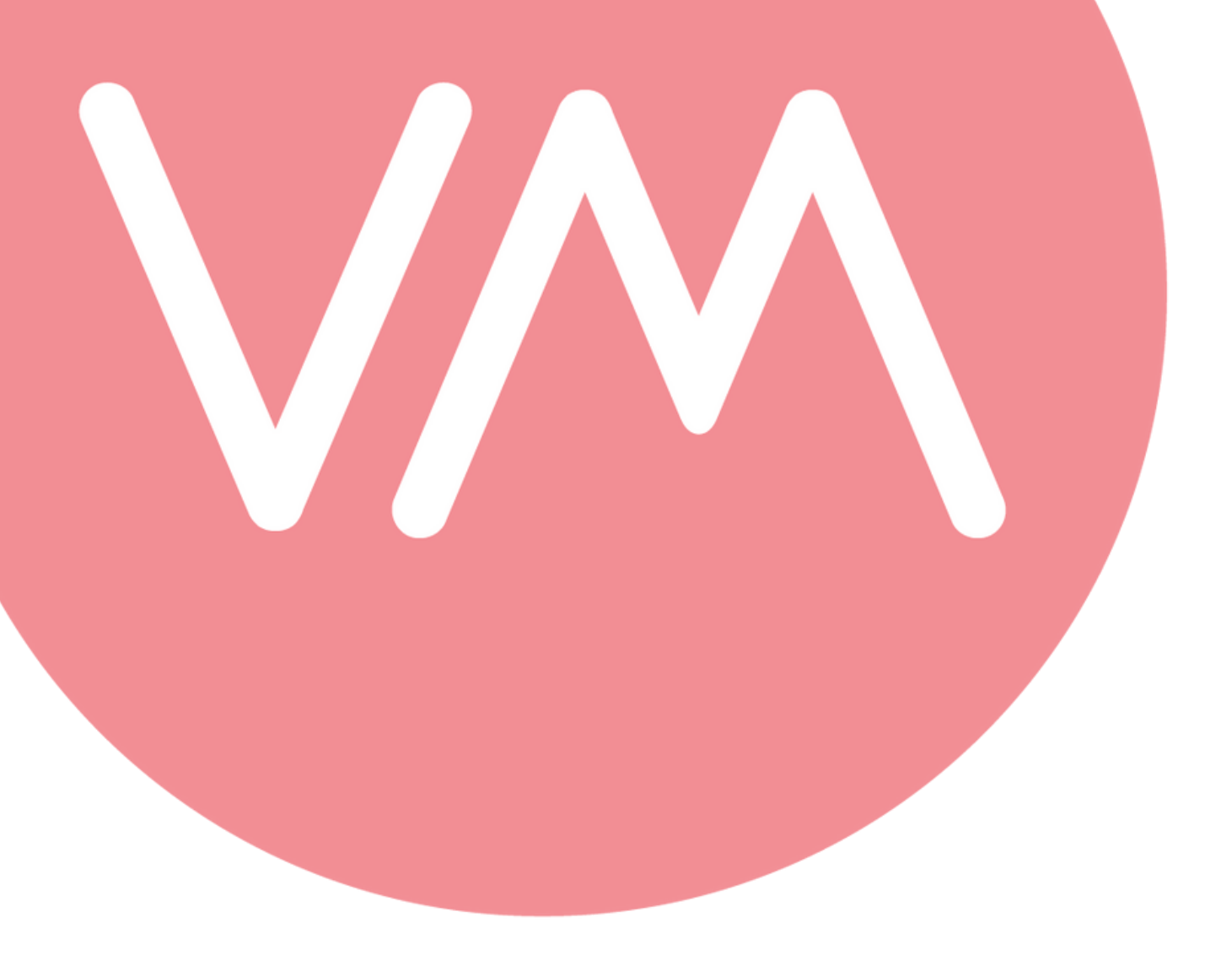

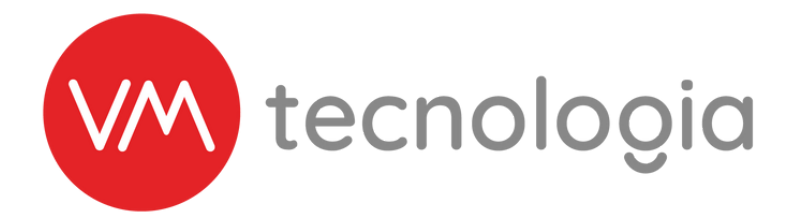

### Onde você estiver, na hora que precisar.

# www.vmtecnologia.io +55 (41) 3338-0044

Rua Domingos Nascimento, 660 | Bom Retiro CEP: 80.520-200 | Curitiba | Paraná | Brasil